# Class Note 7 PHP Oracle Development (Updated 6/4/2015)

# **Oracle Query and Bind Variables**

The "class note" is the typical material I would prepare for my face-to-face class. I am sharing the notes with everyone in the class.

For the best result of your study, please make sure you do the following:

- 1. Read the chapter(s) in your textbook, corresponding to the week.
- 2. Read this class note. Please understand that I will only highlight the important points from your chapters in the textbook. I do not intend to repeat it.
- 3. Study the "Review Questions" for each week. I intend to combine the chapter content and class notes in the "Review Questions" section. Many of the concepts can be better understood if you fully understand the "Review Questions."

### I. Prepare Your Database for the Class

In order for us to do the exercises and your project for this week, you need to set up you database so that it has the tables to used in this class. Some of the details may be trivial if you have already taken a class on Oracle database. But, I am going to do it any way for those students who are fresh to Oracle.

a. The first step is you need to log in your Oracle SQL Plus in your computer, using user name: SYSTEM and the password you entered while installing your Oracle database.

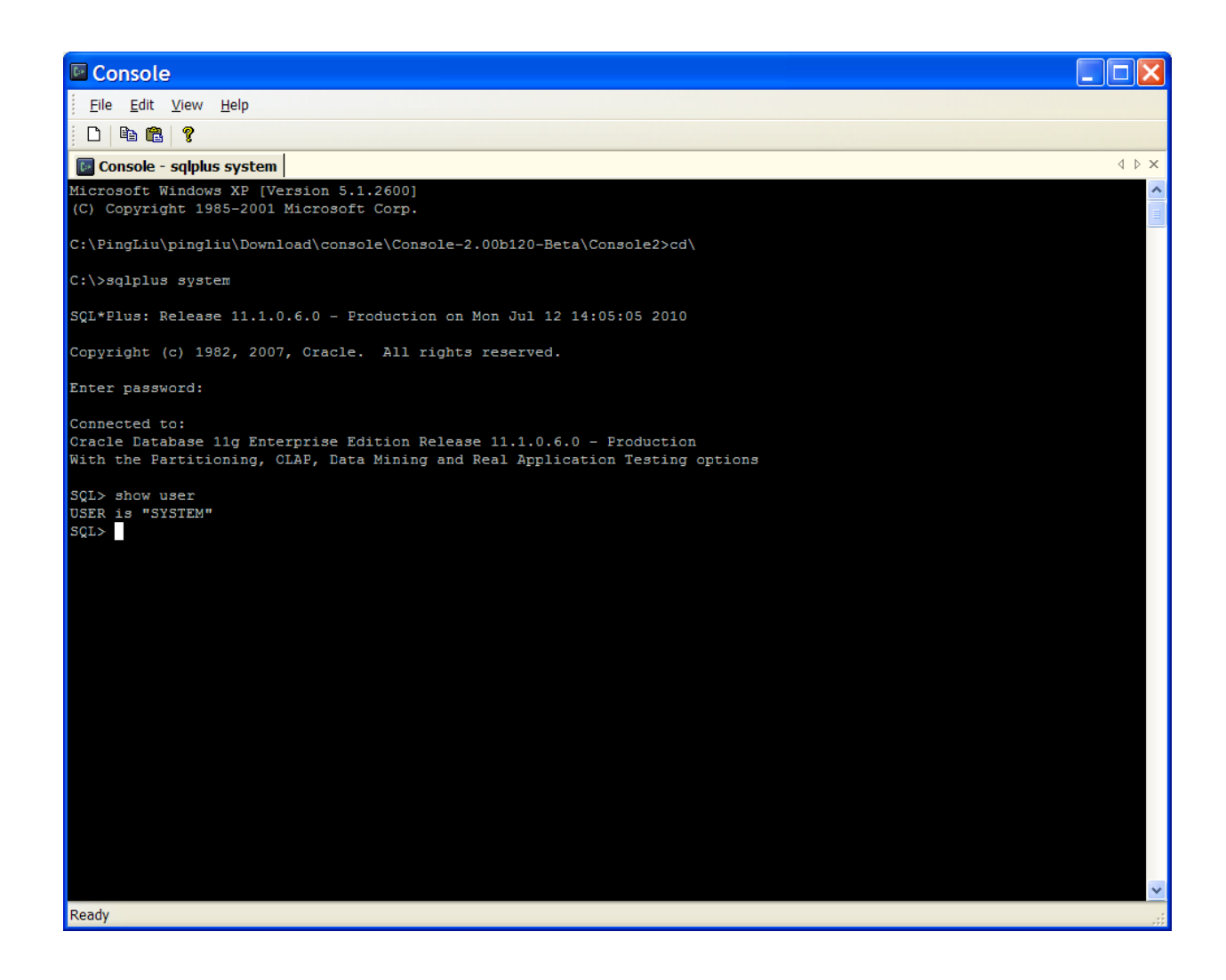

After you log in as SYSTEM, you may issue the following SQL command:

SQL>show user;

You will confirm that you have logged in as SYSTEM.

If you do not remember it, you may ask others on Geeks Corner.

b. You need to create the user "php" in your account. If you follow the class notes last week and you did your project successfully, you have already accomplished this step. Just in case, it is not a bad idea to refresh your database anyway.

To create the "php" user, you may use the SQL script that comes with your textbook. The script you need is from Appendix G. Please note that the CD has another file with the same file name. But, that file is not for this purpose.

# Now, to run the user creation script (<u>create\_user.sql</u> in Appendix G), you may issue a SQL statement, similar to the following:

SQL> @C:\PingLiu\web\php\resource\_cd\Code\AppendixG\code\create\_user.sql

#### Please note that your file path may be different from mine above.

(@C:\PingLiu\web\php\resource\_cd\Code\AppendixG\code is the folder in my computer where the script was kept.)

If everything goes well, you will see something similar to my screen shot, as follows:

| Console                                                                                                    |       |
|----------------------------------------------------------------------------------------------------|-------|
| Eile Edit View Help                                                                                                    |       |
| j D   🖻 🛍   🤋                                                                                                    |       |
| 📴 Console - sqlplus system                                                                                                    | 4 Þ × |
| C:\>sqlplus system                                                                                                    |       |
| SQL*Plus: Release 11.1.0.6.0 - Production on Mon Jul 12 14:05:05 2010                                                                                                    |       |
| Copyright (c) 1982, 2007, Oracle. All rights reserved.                                                                                                    |       |
| Enter password:                                                                                                    |       |
| Connected to:<br>Oracle Database 11g Enterprise Edition Release 11.1.0.6.0 - Production<br>With the Partitioning, OLAP, Data Mining and Real Application Testing options |       |
| SQL> show user<br>USER is "SYSTEM"<br>SQL> @C:\PingLiu\web\php\resource_cd\Code\AppendixG\code\create_user.sql                                                           |       |
| Created PHP user.                                                                                                    |       |
| PL/SQL procedure successfully completed.                                                                                                    |       |
| GRANTEE GRANTED_ROLE                                                                                                    |       |
| PHP     RESOURCE       PHP     CONNECT                                                                                                    |       |
| 2 rows selected.                                                                                                    |       |
| no rows selected                                                                                                    |       |
| GRANTEE PRIVILEGE ADM                                                                                                    |       |
| PHP UNLIMITED TABLESPACE NO                                                                                                    |       |
| 1 row selected.                                                                                                    |       |
| SQL>                                                                                                    | ~     |
| reauy                                                                                                    |       |

That means, the "php" user was created. The password for the "php" user is "php."

c. At this point, your "php" user (schema) has nothing (neither tables nor data). You need to create tables and populate the tables with data.

It is super critical that you log in as "php" before you create the tables. You need to issue:

SQL> connect php/php;

#### After the "php" is connected to the database, you may run the script (create\_store.sql)

```
SQL> @C:\PingLiu\web\php\resource_cd\Code\AppendixJ\code\create_store.sql
```

Please note if the script was kept in Appendix J from the textbook CD.

(Note for Geeks: If you are trained as a system administrator, you should modified the above script for its spooling function as follows:

SPOOL c:\temp\create store.log

I like to add c:\temp\ so that the file will be spooled to the temp directory instead of C:\. If you do not care, that is fine.)

Now, if you issue the following statement to SQL Plus:

SQL>select \* from tab;

You will see those tables you have just created. Nonetheless, those tables are still empty with no data. You may insert (populate) data into those tables using the following <u>script</u>:

SQL>@C:\PingLiu\web\php\resource cd\Code\AppendixJ\code\seed store.sql

Please note if the script was kept in Appendix J from the textbook CD.

If you examine the output (either on screen or the spooled file), you will see there is one view that was not created, as intended by the script. I will wait if someone in the class likes to resolve the problem. For the time being, it does not affect our work.

The following SQL statements will be handy if you want to see the content of tables:

```
SQL> desc item;
```

You will see the table structure including column names from the "item" table.

SQL> select \* from item;

You will see the content of "item" table. It may not be pretty if the table is huge.

SQL> select item\_id, item\_type, item\_title from item;

You will see only the selected columns such as item\_id, item\_type, and item\_title.

Now, the database is ready for action.

#### II. Query on Oracle Database

To learn how to query a database, we are going to start with the example in your textbook, <u>SelectItemRecords.php</u>. But, we will make some changes based upon what we have learned from previous week.

We will use the file oracle\_parameters.php to define your connection parameters. As we recall, the oracle\_parameters.php is shown below, using my computer as an example:

```
<?php
//The schema defines the user name you like to access in Oracle database
$schema='php';
//It defines the password of the above schema/user
$password='php';
//It defines the database (instance) name
$database='(DESCRIPTION = (ADDRESS_LIST = (ADDRESS = (PROTOCOL = TCP)(HOST =
154862EIU.eiuad.eiu.edu)(PORT =1521))) (CONNECT_DATA = (SERVER = DEDICATED) (SERVICE_NAME =
oracle) (INSTANCE_NAME = oracle)))';
?>
```

Your "\$database" string may be different depending upon your settings. Refer the notes from previous week.

Thus, the code will be modified as follows:

```
<?php
include ('oracle parameters.php');
 // Connect to the database.
 if ($c = @oci connect("$schema","$password","$database")) {
   // Parse a query to a resource statement.
   $s = oci parse($c,"SELECT i.item id id
                     i.item_barcode as barcode
                    ,
                       c.common lookup type as type
                    ,
                     i.item title as title
                    ,
                       i.item rating as rating
                    ,
                       i.item release date release date
                    ,
                    FROM item i inner join common lookup c
                        i.item type = c.common lookup id
                    ON
                    WHERE c.common lookup type = 'XBOX'
                    ORDER BY i.item title");
   // Execute query without an implicit commit.
   oci execute($s,OCI DEFAULT);
   // Open the HTML table.
   print '';
   // Read fetched headers.
   print '';
   for ($i = 1;$i <= oci num fields($s);$i++)</pre>
    print ''.oci field name($s,$i).'';
   print '';
```

```
// Read fetched data.
   while (oci fetch($s))
   {
     // Print open and close HTML row tags and columns data.
     print '';
     for ($i = 1;$i <= oci_num_fields($s);$i++)</pre>
       print ''.oci result($s,$i).'';
     print '';
   }
   // Close the HTML table.
   print '';
   // Disconnect from database.
   oci_close($c);
 }
 else
 {
   //\ \mbox{Assign} the OCI error and format double and single quotes.
   $errorMessage = oci_error();
   print htmlentities($errorMessage['message'])."<br />";
 }
?>
```

Please note the changes:

a. Added on include statement:

include ('oracle\_parameters.php');

b. Changed the database connection:

```
if ($c = @oci_connect("$schema","$password","$database"))
```

The output of the above code will look something similar to the following:

| Chapter 13: SelectItemRecords.php -                                          | Windows Internet Explorer provided by Yahoo!                                    |            |                                         |
|------------------------------------------------------------------------------|---------------------------------------------------------------------------------|------------|-----------------------------------------|
| G v III http://localhost/SelectItemRecords.php                               |                                                                                 | V 🐓 🗙 Yahi | oo! Search                              |
| <u>File E</u> dit <u>V</u> iew F <u>a</u> vorites <u>T</u> ools <u>H</u> elp |                                                                                 |            |                                         |
| Google 🗸 🖌 Sear                                                              | rch 🔹 🤣 • 💠 🛛 🙋 Share • 🚳 • 🔲 Sidewiki • 👘 Check • 👪 Translate • 🔚 AutoFill • 💋 |            | 🔩 • 🔵 peter • 🛛 😤 🔹                     |
| 🚖 💠 😁 🛛 🌈 Look Up Classes 💧 PHP Orac                                         | cle Developmen 🔟 Chapter 13: Selectit 🗴                                         | 🗿 • 📾 -    | 🖶 🔹 🔂 <u>P</u> age 🕶 🎯 T <u>o</u> ols 🕶 |
|                                                                              |                                                                                 |            | <u>^</u>                                |
| ID BARCODE TYPE TITLE                                                        | RATING RELEASE_DATE                                                             |            |                                         |
| 1014 52919-52057 XBOX Cars                                                   | Everyone 28-APR-06                                                              |            |                                         |
| 1008 93155-11810 XBOX Prrates of the Caribbean                               | leen 30-JUN-03                                                                  |            |                                         |
| 1007 91493-06475 XBOX RoboCop                                                | Mature 24-JUL-03                                                                |            |                                         |
| 1012 10425 20044 VBOX The DeVine Code                                        | Everyone 30-JUIN-03                                                             |            |                                         |
| 1013 10425-29944 XBOX The Davinci Code                                       | ieen 19-MAI-00                                                                  |            |                                         |
|                                                                              |                                                                                 |            |                                         |
|                                                                              |                                                                                 |            |                                         |
|                                                                              |                                                                                 |            |                                         |
|                                                                              |                                                                                 |            |                                         |
|                                                                              |                                                                                 |            |                                         |
|                                                                              |                                                                                 |            |                                         |
|                                                                              |                                                                                 |            |                                         |
|                                                                              |                                                                                 |            |                                         |
|                                                                              |                                                                                 |            |                                         |
|                                                                              |                                                                                 |            |                                         |
|                                                                              |                                                                                 |            |                                         |
|                                                                              |                                                                                 |            |                                         |
|                                                                              |                                                                                 |            |                                         |
|                                                                              |                                                                                 |            |                                         |
|                                                                              |                                                                                 |            |                                         |
|                                                                              |                                                                                 |            |                                         |
|                                                                              |                                                                                 |            |                                         |
|                                                                              |                                                                                 |            |                                         |
|                                                                              |                                                                                 |            |                                         |
|                                                                              |                                                                                 |            |                                         |
|                                                                              |                                                                                 |            |                                         |
|                                                                              |                                                                                 |            |                                         |
|                                                                              |                                                                                 |            |                                         |
|                                                                              |                                                                                 |            |                                         |
|                                                                              |                                                                                 |            |                                         |
|                                                                              |                                                                                 |            |                                         |
|                                                                              |                                                                                 |            |                                         |
|                                                                              |                                                                                 |            |                                         |
|                                                                              |                                                                                 |            | ~                                       |
| Done                                                                         |                                                                                 | Scal int   | ranet 🔍 100% 🔹 🤃                        |

My point was just to show you that I tested everything before I say it. That is a trait of being trained as an engineer. Just kidding, but seriously.

Now, let us get serious and spend a few seconds to understand what does the above code do, step-by-step.

a. (\$c = @oci\_connect("\$schema","\$password","\$database"): It connects to the Oracle database defined by user name (\$schema), password for user (\$password), and the database connection string (\$database).

You now have seen the word oci\_ in the statement since it is an OCI8 function.

 \$s = oci\_parse(\$c,"SELECT ...): It puts the SQL (Structured Query Language) statement (stuff within the double quote) in the computer memory. The fancy term is to parse the SQL statement. Just imagine that the SQL statement was checked to see it has any syntax problems and then store the SQL statement for action.

Do not be intimidated by the SQL statement within the double quote. They are beyond the scope of this course. If you still want to know, you may ask those who took TEC 5323 Advanced Database Technology. (See more details below. In the meantime, focus on the OCI logic flow to get a solid understanding on it.)

- c. oci\_execute(\$s,OCI\_DEFAULT); It runs the above SQL statement, query in this case.
- d. "for (\$i = 1;\$i <= oci\_num\_fields(\$s);\$i++)" and "print '<td class="e">'.oci\_field\_name(\$s,\$i)." The first for loop print out the column names. Here it uses "oci\_num\_fields ()" and "oci\_field\_name". You can see here the roles of the two functions are pretty self-explanatory.
- e. While loop: It prints out the results from the above SQL statement. It uses oci\_result () function.
- f. oci\_close(): It closes the connection after the query is done.
- g. Error message was handled by the following code:

```
$errorMessage = oci_error();
```

print htmlentities(\$errorMessage['message'])."<br />";

You may test it by making some change in the SelectItemRecord.php code to see how the error message is displayed. It will help you to debug your program in the future.

## Structured Query Language (SQL) Statement

In practical database programming, once you have done once and fully understand the sequence such as the above, you will find it pretty straight forward to work with the database through your programming language (PHP in this case). Since most programmers know the language well, they sometimes have difficulty in debugging and performing quality assurance of the software system. Most of the visible and invisible errors come from the SQL statement used with PHP program.

My only suggestion for the above challenge is to test the SQL statement before you put it in the PHP program. Let us use the above PHP code as one example. The SQL statement in the oci\_parse () statement is:

| SELECT | i.item_id id |          |                                   |
|--------|--------------|----------|-----------------------------------|
|        |              | ,        | i.item_barcode as barcode         |
|        |              | ,        | c.common_lookup_type as type      |
|        |              | ,        | i.item_title as title             |
|        |              | ,        | i.item_rating as rating           |
|        |              | ,        | i.item_release_date release_date  |
|        |              | FROM     | item i inner join common_lookup c |
|        |              | ON       | i.item_type = c.common_lookup_id  |
|        |              | WHERE    | c.common_lookup_type = 'XBOX'     |
|        |              | ORDER BY | i.item_title                      |
|        |              |          |                                   |

Please note that I have stripped off the double quotes and other stuff outside the SQL statement. Moreover, I kept the original spaces, which do not affect the actual programming.

The most important thing you need to make sure is that the SQL statement does exactly what you want it to do. The main suggestion I have is the same as I always give: **test it**. Here I am talking about testing with the database (not your PHP program).

To test the SQL statement, of course, you need to log in your SQL Plus. One simple way is to issue a SQL command as follows:

```
SQL>ed (enter)
```

After you enter the above command, SQL Plus will invoke a text editor in your computer. In Windows, the default text editor is notepad. Vi editor is the default for Unix system. Those default settings can be changed or customized as you wish.

You may then copy your SQL statement to the text editor and make whatever changes you like. After the changes, you may save it and exit from the text editor.

| 🖻 afiedt.buf - Notepad                                              |                                                |                                                                                                    | × |
|---------------------------------------------------------------------|------------------------------------------------|----------------------------------------------------------------------------------------------------|---|
| <u>F</u> ile <u>E</u> dit F <u>o</u> rmat <u>V</u> iew <u>H</u> elp |                                                |                                                                                                    |   |
| SELECT i.item_id id                                                 | ,<br>,<br>,<br>FROM<br>ON<br>WHERE<br>ORDER BY | <pre>i.item_barcode as barcode<br/>c.common_lookup_type as type<br/>i.item_title as title<br/>i.item_rating as rating<br/>i.item_release_date release_date<br/>item i inner join common_lookup c<br/>i.item_type = c.common_lookup_id<br/>c.common_lookup_type = 'XBOX'<br/>i.item_title</pre> | ~ |
| /                                                                   |                                                |                                                                                                    | ~ |
| <                                                                   |                                                | >                                                                                                    |   |
|                                                                     |                                                | Ln 11, Col 1                                                                                                    |   |

Upon exit from the text editor, you will be going back to Oracle SQL Plus. Then you can issue another command to run the SQL statement, as follows:

SQL>/

You will see the results on your SQL Plus screen.

| Console                                             |                                        |       |
|-----------------------------------------------------|----------------------------------------|-------|
| <u>F</u> ile <u>E</u> dit <u>V</u> iew <u>H</u> elp |                                        |       |
| D 🖻 🛍 🤋                                             |                                        |       |
| 💽 Console - sqlplus system                          |                                        | 4 Þ × |
| 1 row selected.                                     |                                        | ^     |
| SOTA ed                                             |                                        |       |
| Wrote file afiedt.buf                               |                                        |       |
| 1 SFIFCT i itom id i                                | 4                                      |       |
| 2                                                   | , i.item barcode as barcode            |       |
| 3                                                   | , c.common_lookup_type as type         |       |
| 4                                                   | , i.item_title as title                |       |
| 5                                                   | , i.item_rating as rating              |       |
| 6                                                   | , i.item_release_date release_date     |       |
| 7                                                   | FROM item i inner join common Lookup c |       |
| 8                                                   | UN 1.1tem type = c.common_lockup_la    |       |
| 5<br>10*                                            | ORDER BY i item tite                   |       |
| 11 /                                                | SADER DI IIICEL_DIVIC                  |       |
|                                                     |                                        |       |
| ID BARCODE                                          | TYPE                                   |       |
| TITLE                                               | RATING RELEASE_D                       |       |
| 1014 52919-52057                                    | XBOX                                   |       |
| Cars                                                | Everyone 28-APK-06                     |       |
| 1008 93155-11810                                    | XBOX                                   |       |
| Pirates of the Caribbean                            | Teen 30-JUN-03                         |       |
|                                                     |                                        |       |
| 1007 91493-06475                                    | XBOX                                   |       |
| RoboCop                                             | Mature 24-JUL-03                       |       |
|                                                     |                                        |       |
| 1009 12725-00173                                    | XBOX                                   |       |
| ine Chronicles of Narnia                            | Everyone 30-30N-03                     |       |
| 1013 10425-29944                                    | YBOY                                   |       |
| The DaVinci Code                                    | Teen 19-MAY-06                         |       |
|                                                     |                                        |       |
|                                                     |                                        |       |
| 5 rows selected.                                    |                                        |       |
| SQL>                                                |                                        | ~     |
| Ready                                               |                                        |       |

The above display seems to be out of place a little. That is only the format issue. If you like to have a nice display of the results. You may try the following SQL commands:

```
SQL> column type format a5;
SQL> column id format 9999;
```

You may see something a little better organized.

| 🖻 Co     | onsole       | è                         |      |                          |          |             |                |
|----------|--------------|---------------------------|------|--------------------------|----------|-------------|----------------|
| <u> </u> | <u>E</u> dit | <u>V</u> iew <u>H</u> elp | )    |                          |          |             |                |
| 0        | B 🛱          | ?                         |      |                          |          |             |                |
|          | ncolo -      | calplue eve               | tom  |                          |          |             | d b x          |
| SOLA     | column       | id forma                  |      | •                        |          |             |                |
| SQL>     | /            | . IG IOIMG                |      |                          |          |             | ( <u>111</u> ) |
| II       | BARCO        | DE                        | TYPE | TITLE                    | RATING   | RELEASE_D   |                |
| 1014     | 52919        | -52057                    | XBOX | Cars                     | Everyone | 28-APR-06   |                |
| 1008     | 93155        | -11810                    | XBOX | Pirates of the Caribbean | Teen     | 30-JUN-03   |                |
| 1007     | 91493        | -06475                    | XBOX | RoboCop                  | Mature   | 24-JUL-03   |                |
| 1009     | 12725        | -00173                    | XBOX | The Chronicles of Narnia | Everyone | 2 30-JUN-03 |                |
| 1013     | 3 10425      | -29944                    | XBCX | The DaVinci Code         | Teen     | 19-MAY-06   |                |
| 5 rov    | s sele       | cted.                     |      |                          |          |             |                |
| SCL>     |              |                           |      |                          |          |             |                |
| SQL>     |              |                           |      |                          |          |             |                |
| SQL>     |              |                           |      |                          |          |             |                |
| SQL>     |              |                           |      |                          |          |             |                |
| SQL>     |              |                           |      |                          |          |             |                |
| SQL>     |              |                           |      |                          |          |             |                |
| SQL>     |              |                           |      |                          |          |             |                |
| SQL>     |              |                           |      |                          |          |             |                |
| SOI >    |              |                           |      |                          |          |             |                |
| SOLY     |              |                           |      |                          |          |             |                |
| SOL>     |              |                           |      |                          |          |             |                |
| SOL>     |              |                           |      |                          |          |             |                |
| SQL>     |              |                           |      |                          |          |             |                |
| SQL>     |              |                           |      |                          |          |             |                |
| SQL>     |              |                           |      |                          |          |             |                |
| SQL>     |              |                           |      |                          |          |             |                |
| SQL>     |              |                           |      |                          |          |             |                |
| SQL>     |              |                           |      |                          |          |             |                |
| SQL>     |              |                           |      |                          |          |             |                |
| SOLY     |              |                           |      |                          |          |             |                |
| SOL>     |              |                           |      |                          |          |             |                |
| SQL>     |              |                           |      |                          |          |             |                |
| SQL>     |              |                           |      |                          |          |             |                |
| SQL>     |              |                           |      |                          |          |             | *              |
| Ready    |              |                           |      |                          |          |             |                |

The point is that you need to test the SQL statement, not only for the syntax errors but also for the accuracy of the programming. If the SQL statement gives you incorrect results, there is no way you can tell. I have seen this multiple times.

## **Simple User Authentication Application**

Now, I am going to use a simpler example, hoping that you may be able to create your own web application in near future.

Let us create a table called "user\_table", in which we like to store some basic user information including first name, last name, user name on the system, and the password. As an example, we use the following <u>script</u> to create the table and insert data for one user.

```
create table user_table (
id number (8) not null,
first_name varchar2(15),
last_name varchar2(15),
user_name varchar2(15),
password varchar2(15));
insert into user_table values(
1, 'London', 'Donovan', 'ldonovan','myhero');
commit;
```

Since I created and saved the above code in my "C:\PingLiu\web\php\course\Project\test\" folder. I can run it as follows:

```
SQL>@C:\PingLiu\web\php\course\Project\test\user.sql.
```

After running the above script, you will be able to see the data using SQL Plus.

| Console                                             |                   |                  |                                                       |              |
|-----------------------------------------------------|-------------------|------------------|-------------------------------------------------------|--------------|
| <u>F</u> ile <u>E</u> dit <u>V</u> iew <u>H</u> elp |                   |                  |                                                       |              |
| D 🖻 🛍 🤋                                             |                   |                  |                                                       |              |
| Console - salplus system                            |                   |                  |                                                       | 4 b <b>x</b> |
| SQL> @C:\PingLiu\web\php\c                          | ourse\Project\te  | st\user.sql      |                                                       | ~            |
| SQL>This script was cre                             | ated by PPL to s  | how students son | me simple application that they can do in the future. |              |
| SQL> The file name is u                             | ser.sql           | 011 113e it      |                                                       |              |
| SQL>                                                | us pup scioic j   | ou use 10.       |                                                       |              |
| SQL>It can be executed                              | if you use the f  | ollowing SQL con | mand.                                                 |              |
| SQL>                                                | \course\Project\  | test\user.sdl    |                                                       |              |
| SQL>Of course, if you w                             | ant to use it, yo | u will have to c | change the path to fit in your computer.              |              |
| SQL>                                                |                   |                  |                                                       |              |
| SQL>                                                |                   |                  |                                                       |              |
| 2 id number (8) not nul                             | 1,                |                  |                                                       |              |
| 3 first_name varchar2(1                             | .5),              |                  |                                                       |              |
| 4 last_name varchar2(15                             | ),                |                  |                                                       |              |
| 5 user_name varchar2(15)<br>6 password varchar2(15) | ),                |                  |                                                       |              |
|                                                     |                   |                  |                                                       |              |
| Table created.                                      |                   |                  |                                                       |              |
| SOT                                                 |                   |                  |                                                       |              |
| SQL> insert into user tabl                          | e values(         |                  |                                                       |              |
| 2 1, 'London', 'Donovan                             | ', 'ldonovan','m  | yhero');         |                                                       |              |
| 1                                                   |                   |                  |                                                       |              |
| I row created.                                      |                   |                  |                                                       |              |
| SQL>                                                |                   |                  |                                                       |              |
| SQL> commit;                                        |                   |                  |                                                       |              |
| Commit complete.                                    |                   |                  |                                                       |              |
| SQL> select * from user_ta                          | ble;              |                  |                                                       |              |
| ID FIRST_NAME                                       | LAST_NAME         | USER_NAME        | PASSWORD                                              |              |
| 1 London                                            | Donovan           | ldonovan         | myhero                                                |              |
| 1 row selected.                                     |                   |                  |                                                       |              |
| SQL>                                                |                   |                  |                                                       | ~            |
| Ready                                               |                   |                  |                                                       |              |

Now, if we change the above PHP code (I saved it as <u>SimpleSelection.php</u>) with the following SQL statement.

```
select * from user_table;
```

The code becomes:

```
<?php
include ('oracle_parameter.php');

// Connect to the database.
if ($c = @oci_connect("$schema","$password","$database"))
{
    // Parse a query to a resource statement.
    $s = oci_parse($c,"SELECT * from user_table");
</pre>
```

```
// Execute query without an implicit commit.
 oci execute($s,OCI DEFAULT);
 // Open the HTML table.
 print '';
 // Read fetched headers.
 print '';
 for ($i = 1;$i <= oci num fields($s);$i++)</pre>
   print ''.oci_field_name($s,$i).'';
 print '';
 // Read fetched data.
 while (oci fetch($s))
 {
   // Print open and close HTML row tags and columns data.
   print '';
   for ($i = 1;$i <= oci num fields($s);$i++)</pre>
    print ''.oci_result($s,$i).'';
   print '';
 }
 // Close the HTML table.
 print '';
 // Disconnect from database.
 oci close($c);
}
else
```

```
{
    // Assign the OCI error and format double and single quotes.
    $errorMessage = oci_error();
    print htmlentities($errorMessage['message'])."<br />";
}
?>
```

The result of the PHP code will be similar to the following:

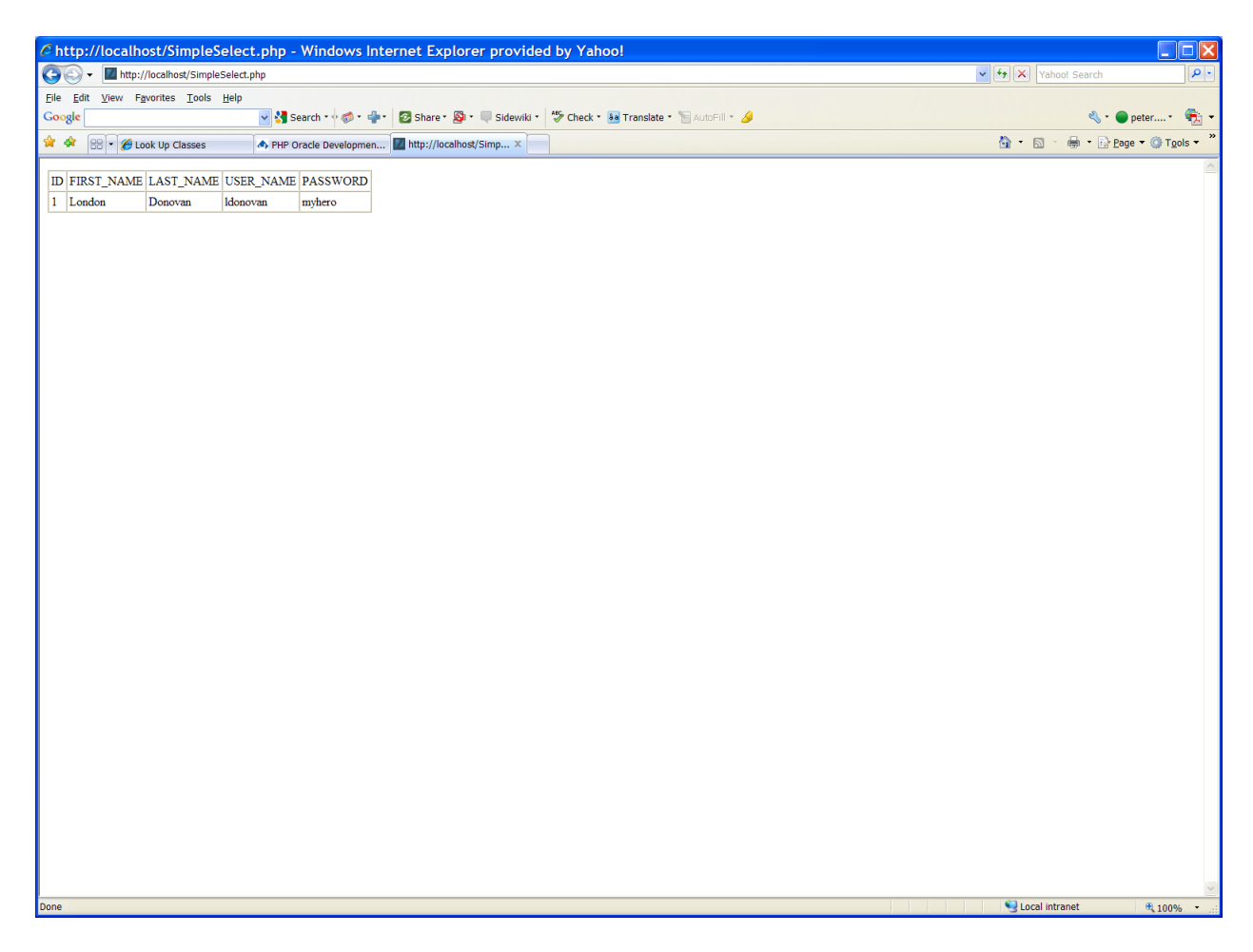

Now, what if we change the SQL statement within the above PHP code to:

SELECT user name, password from user table

You will be able to find out the user name and password only.

Certainly, at this point, we feel we can use PHP program to talk to Oracle database and get data out of the database.

Let us go a little further, to make the following change:

SELECT password from user table WHERE user name='ldonovan'

That is, if we specify the user\_name (for example, "Idonovan"), we will be able to find and compare with its password. That is a part of login or authentication. It gets more exciting.

#### **III. Oracle Bind Variables**

In the above section, by using the following SQL statement:

SELECT password from user table WHERE user name='ldonovan'

We could get the password for the user "Idonovan".

If you try the following SQL statement,

SELECT password from user table WHERE user name='thoward'

It will give us nothing since the user "thoward" did not exist in the table.

What the above actions tell us is that in our PHP program, we could SPECIFY the SQL condition to get the information we want, in the above examples, to get the passwords of two users ("Idonovan" and "thoward").

The trick now is how do we SPECIFY the condition? Do you want to your user to go in your PHP code and make similar changes as we did? Of course, the above activities were meant only for learning purpose. Oracle's answer to the challenge is to use "bind variables." You may read more descriptions about the bind variables from your textbook on pages 379-388.

We will use the above simple PHP code, to illustrate the concept. With the introduction of bind variable, the above PHP code becomes something as follows:

```
<?php
//include the Oracle connection parameter file.
include ('oracle parameters.php');</pre>
```

```
//define the PHP input variable ($username)
$username='ldonovan';
 // Connect to the database.
 if ($c = @oci connect("$schema","$password","$database"))
 {
   // Parse a query to a resource statement. An Oracle bind variable is used
(:username).
   $s = oci parse($c,"SELECT password from user table WHERE user name=:username");
//Connect (Bind) the PHP input variable ($username) with Oracle bind variable
(:username).
oci bind by name($s, ":username", $username, -1, SQLT CHR);
   // Execute query without an implicit commit.
   oci_execute($s,OCI_DEFAULT);
   // Open the HTML table.
   print '';
   // Read fetched headers.
   print '';
   for ($i = 1;$i <= oci_num_fields($s);$i++)</pre>
     print ''.oci field name($s,$i).'';
   print '';
   // Read fetched data.
   while (oci fetch($s))
   {
     // Print open and close HTML row tags and columns data.
     print '';
```

```
for ($i = 1;$i <= oci_num_fields($s);$i++)</pre>
       print ''.oci_result($s,$i).'';
     print '';
   }
   // Close the HTML table.
   print '';
   // Disconnect from database.
   oci close($c);
  }
 else
  {
   // Assign the OCI error and format double and single quotes.
   $errorMessage = oci_error();
   print htmlentities($errorMessage['message'])."<br />";
 }
?>
```

For the sake of discussion, I renamed the PHP code as <u>SimpleBind.php</u>. Let us look at the steps of using bind variable.

a. The first step is you need to define a PHP input variable. In the above program, we used the following:

```
//define the PHP input variable ($username)
$username='ldonovan';
```

Here, we defined a PHP variable called \$username. In web programming, this variable may be defined and passed from previous HTML form, as we did in the chapter dealing with function. The above definition is just the simplest example of defining a PHP variable.

b. The second step is to use (define) an Oracle bind variable within your SQL statement. In the above example, we used:

```
// Parse a query to a resource statement. An Oracle bind variable is used
(:username).
    $s = oci_parse($c,"SELECT password from user_table WHERE
user name=:username");
```

Here we used a bind variable called :username. Please note the difference among those variable names we have used to refer to the same thing including:

\$username is a PHP variable.

:username is an Oracle bind variable.

user\_name is the column name (data field) in Oracle database table "user\_table"

Clear understanding on the above three things is very essential for your actual programming.

c. The third step is connect the above two variables together.

```
//Connect (Bind) the PHP input variable ($username) with Oracle bind variable
(:username).
oci_bind_by_name($s, ":username", $username, -1, SQLT_CHR);
```

where we used an Oracle function known as "oci\_bind\_by\_name()" to do the trick. "\$s" refers the query we parsed earlier. We map the two variables (":username" and "\$username") together by using the oci\_bind\_by\_name() function.

The rest of the story is the same as before. Your resulting output will be like the following:

| Chttp://localhost/SimpleBind.php - Windows Internet Explorer provided by Yahoo!               |                              |
|-----------------------------------------------------------------------------------------------|------------------------------|
| 🚱 🕞 👻 🔣 http://localhost/SimpleBind.php                                                       | Yahoo! Search                |
| Elle Edit View Favorites Tools Help                                                           |                              |
| Google 🔤 🚱 Search - 🖓 🧔 - 💠 😨 Share - 🔯 - 💭 Sidewiki - 🦃 Check - 👪 Translate - 🚡 AutoFill - 🌽 | 🔦 * 🔵 peter* 👘 👻             |
| 😭 🏟 😢 🖌 🌮 💋 Look Up Classes 🛛 \land PHP Oracle Developmen 🔟 http://localhost/Simp 🗙           | 🚹 🔹 🗟 👘 🖶 Page 🕶 🎯 Tools 👻 🎽 |
| DA CEWORD                                                                                     | A                            |
| PASSWORD                                                                                      |                              |
| nyico                                                                                         |                              |
|                                                                                               |                              |
|                                                                                               |                              |
|                                                                                               |                              |
|                                                                                               |                              |
|                                                                                               |                              |
|                                                                                               |                              |
|                                                                                               |                              |
|                                                                                               |                              |
|                                                                                               |                              |
|                                                                                               |                              |
|                                                                                               |                              |
|                                                                                               |                              |
|                                                                                               |                              |
|                                                                                               |                              |
|                                                                                               |                              |
|                                                                                               |                              |
|                                                                                               |                              |
|                                                                                               |                              |
|                                                                                               |                              |
|                                                                                               |                              |
|                                                                                               |                              |
|                                                                                               |                              |
|                                                                                               |                              |
|                                                                                               |                              |
|                                                                                               |                              |
|                                                                                               |                              |
|                                                                                               |                              |
|                                                                                               |                              |
|                                                                                               | V                            |
| Done                                                                                          | Succal intranet 🔍 100% 👻 🤃   |

To make use of the above script for authentication purpose, I am going to modify the above the PHP program by adding some control structure. For example, we can define a PHP variable called \$userpwd and compare the variable with the query result from the database table (user\_table). After stripping off some of the printing format tags, here is the <u>sample code</u> for fun.

#### <?php

```
//include the Oracle connection parameter file.
include ('oracle_parameter.php');
//define the PHP input variables ($username and $userpwd)
//The variables can be defined from a HTML file or in other ways.
$username='ldonovan';
$userpwd='myhero';
// Connect to the database.
if ($c = @oci_connect("$schema","$password","$database"))
{
// Parse a query to a resource statement. An Oracle bind variable is used
(:username).
```

```
$s = oci parse($c,"SELECT password from user table WHERE
user name=:username");
//Connect (Bind) the PHP input variable ($username) with Oracle bind variable
(:username).
oci bind by name($s, ":username", $username, -1, SQLT CHR);
// Execute query without an implicit commit.
oci execute($s,OCI DEFAULT);
// Read fetched data.
  while (oci fetch($s))
    {
      for ($i = 1;$i <= oci num fields($s);$i++)</pre>
//print ''.oci result($s,$i).'';
if ($userpwd==oci result($s,$i))
{
print "The user matches his/her password.";
}
    }
// Disconnect from database.
oci close($c);
}
else
  {
// Assign the OCI error and format double and single quotes.
    $errorMessage = oci error();
    print htmlentities($errorMessage['message'])."<br />";
  }
?>
```

What we did was we simply utilize the query results from the database table, as in the following block:

```
//The variables can be defined from a HTML file or in other ways.
$username='ldonovan';
$userpwd='myhero';
...
if ($userpwd==oci_result($s,$i))
{
print "The user matches his/her password.";
}
...
```

The result of the code will be as follows:

| http://localhost/SimpleBindFun.php - Windows Internet Explorer provided by Yahoo!             |                                                                                                    |                          |
|-----------------------------------------------------------------------------------------------|----------------------------------------------------------------------------------------------------|--------------------------|
| S - I http://localhost/SimpleBindFun.php                                                      | 🗸 🛃 🗙 Yaho                                                                                                    | o! Search                |
| Ele Edit View Favorites Iools Help                                                            |                                                                                                    |                          |
| Google 🔄 🛃 Search + 🖗 🕸 + 🖆 🖉 Share - 🎥 + 🗮 Sidewiki = 🍏 Check + 👪 Translate - 🚡 AutoFill + 🥖 |                                                                                                    | 🔩 • 🔵 peter • 🛛 🐔 🔹      |
| 😪 🌸 冠 • 🍘 Look Up Classes 🔹 \land PHP Oracle Developmen 💹 http://localhost/Simp ×             | 💁 • 📾 ·                                                                                                    | 🖶 🔹 📴 Page 🔻 🎯 Tools 👻 🦉 |
| The user matches his/her password.                                                            |                                                                                                    |                          |
| -                                                                                             |                                                                                                    |                          |
|                                                                                               |                                                                                                    |                          |
|                                                                                               |                                                                                                    |                          |
|                                                                                               |                                                                                                    |                          |
|                                                                                               |                                                                                                    |                          |
|                                                                                               |                                                                                                    |                          |
|                                                                                               |                                                                                                    |                          |
|                                                                                               |                                                                                                    |                          |
|                                                                                               |                                                                                                    |                          |
|                                                                                               |                                                                                                    |                          |
|                                                                                               |                                                                                                    |                          |
|                                                                                               |                                                                                                    |                          |
|                                                                                               |                                                                                                    |                          |
|                                                                                               |                                                                                                    |                          |
|                                                                                               |                                                                                                    |                          |
|                                                                                               |                                                                                                    |                          |
|                                                                                               |                                                                                                    |                          |
|                                                                                               |                                                                                                    |                          |
|                                                                                               |                                                                                                    |                          |
|                                                                                               |                                                                                                    |                          |
|                                                                                               |                                                                                                    |                          |
|                                                                                               |                                                                                                    |                          |
|                                                                                               |                                                                                                    |                          |
|                                                                                               |                                                                                                    |                          |
|                                                                                               |                                                                                                    |                          |
|                                                                                               |                                                                                                    |                          |
|                                                                                               |                                                                                                    |                          |
|                                                                                               |                                                                                                    |                          |
|                                                                                               |                                                                                                    |                          |
|                                                                                               | en                                                                                                    | ~                        |
| Done                                                                                          | Second Second Se | anet 🔍 100% 🔹 🦽          |

The above simple example is not to the professional grade of program yet. But, it points out the potential and direction for future applications. Sky is the limit for future. We will learn how to fly.

Have fun.